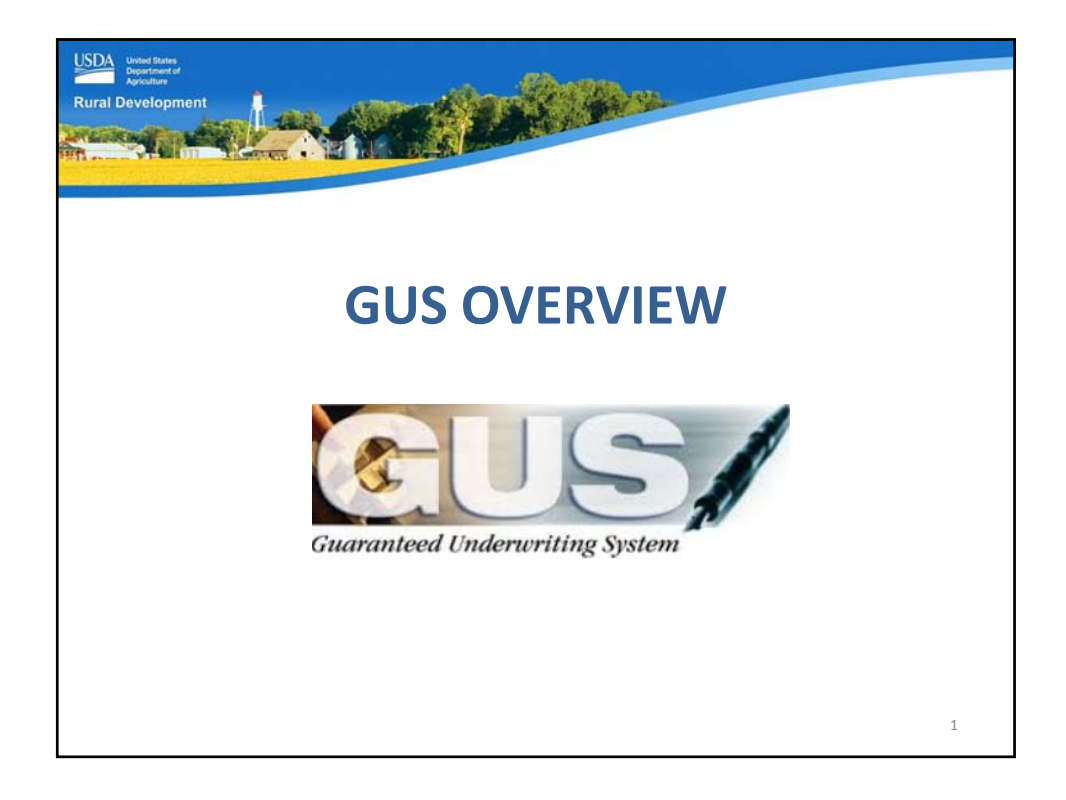

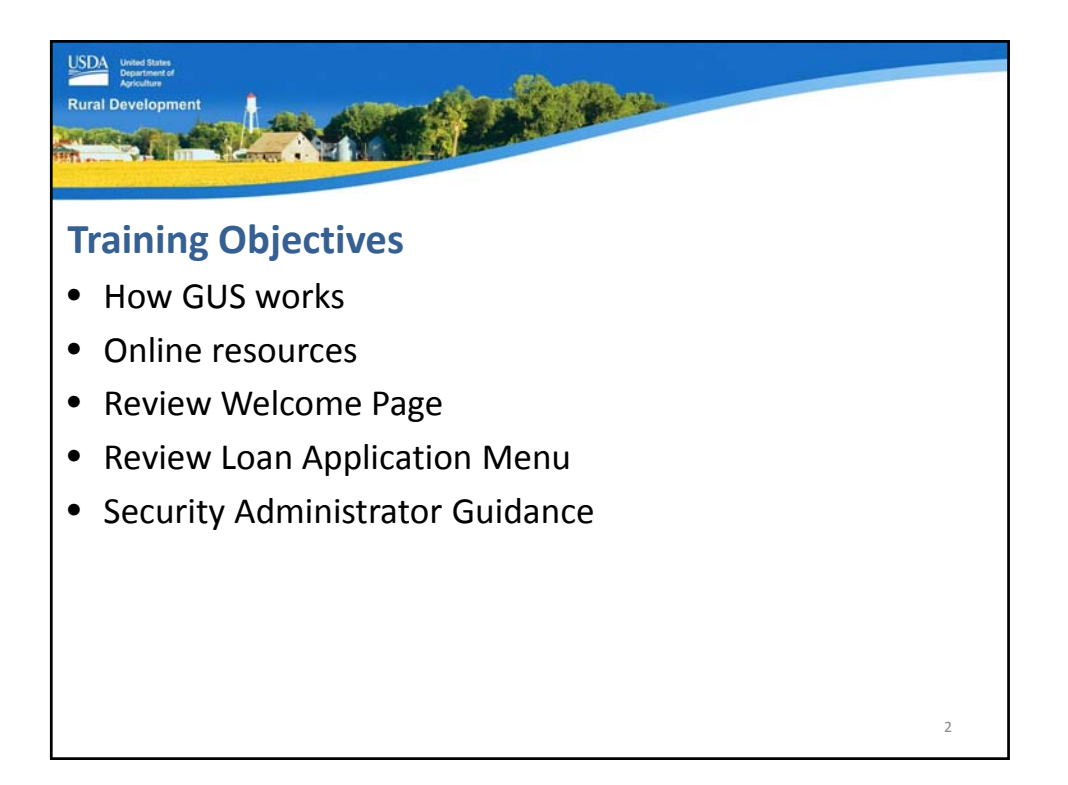

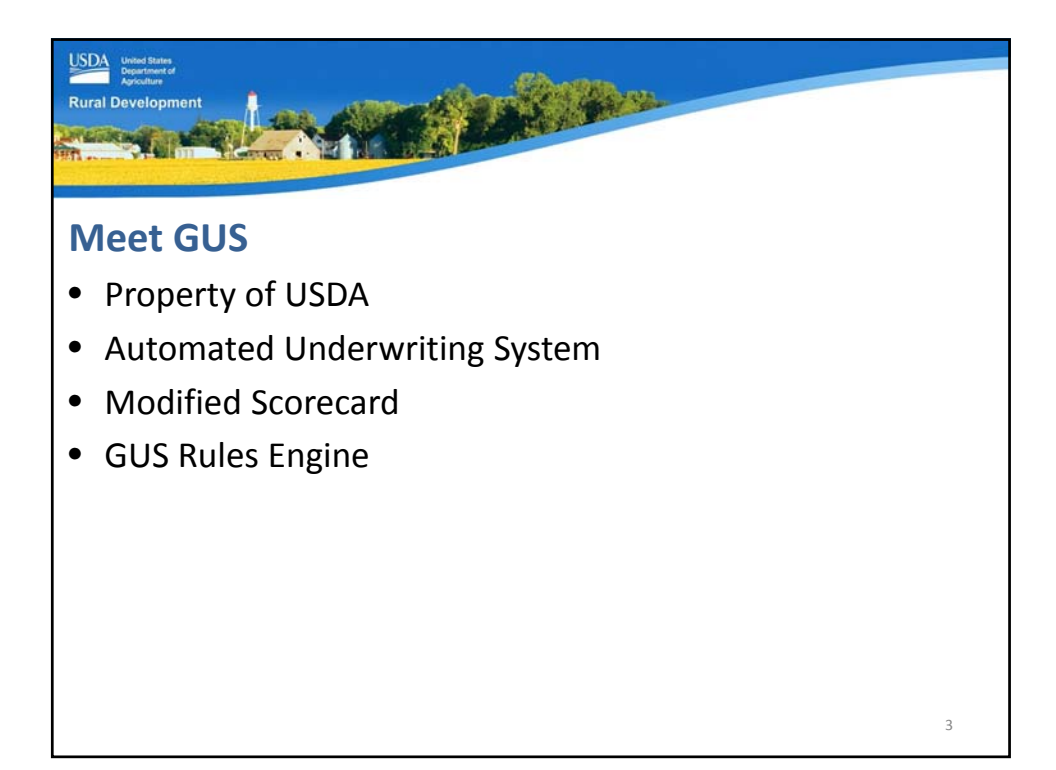

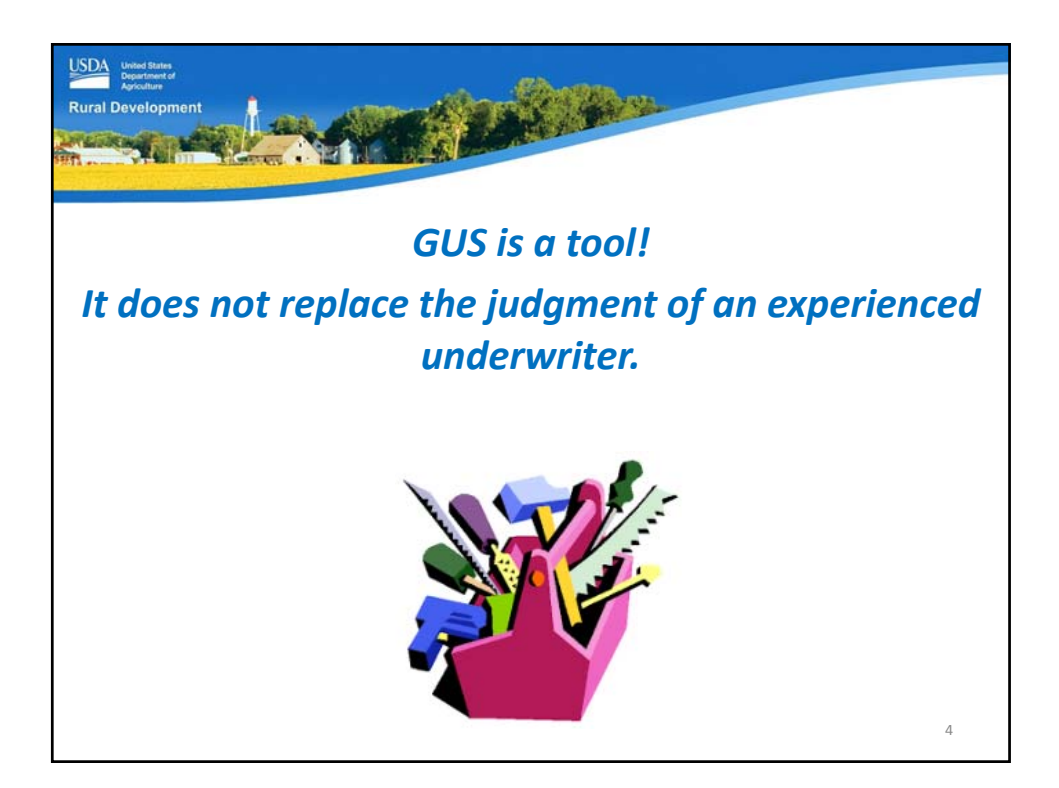

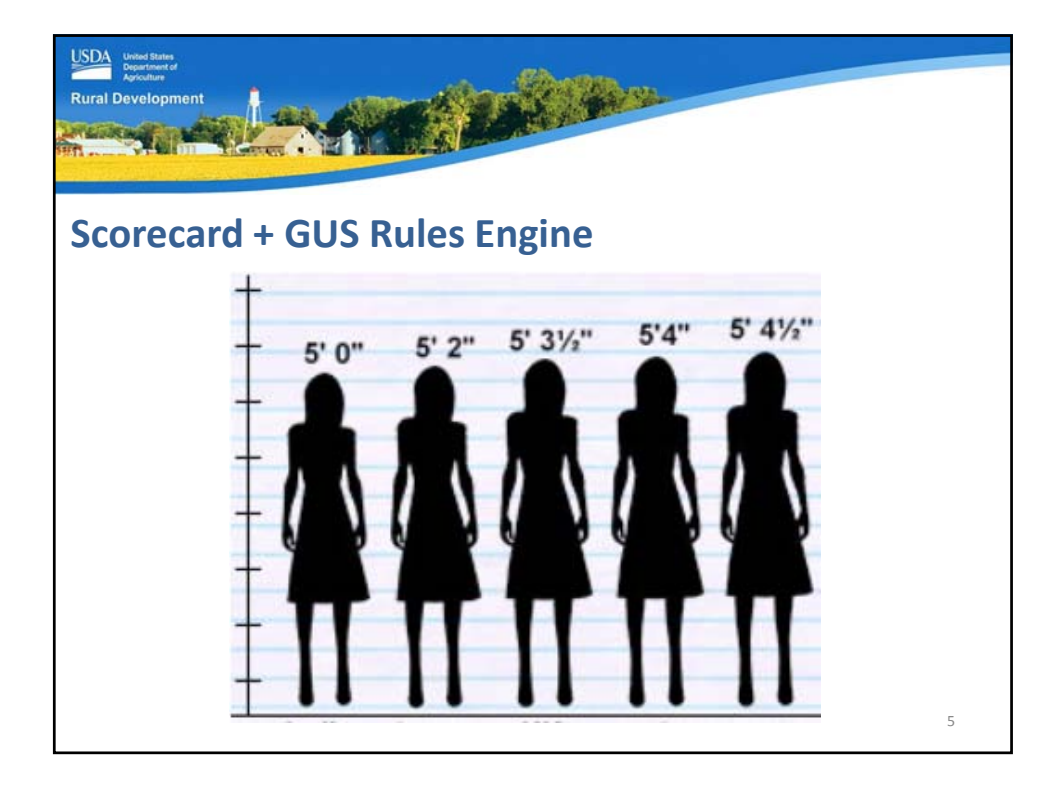

| SDA bread Rame<br>Aproximer of<br>Aproximer | Stand States                                                                    |  |  |  |
|---------------------------------------------|---------------------------------------------------------------------------------|--|--|--|
|                                             | AN DECEMBER OF                                                                  |  |  |  |
| GUS Underwriting Recommendation             |                                                                                 |  |  |  |
| Credit, Capacity, Collateral                |                                                                                 |  |  |  |
| Accept                                      | <ul><li>NOT a loan approval</li><li>Acceptable credit risk</li></ul>            |  |  |  |
| Refer                                       | <ul><li>Human review required</li><li>Risk layers identified</li></ul>          |  |  |  |
| Refer with Caution                          | <ul><li>Human review required</li><li>Multiple risk layers identified</li></ul> |  |  |  |
| Ineligible                                  | <ul><li>Does not meet regulations</li><li>Cannot be submitted to USDA</li></ul> |  |  |  |
| Verify all data to support recomme          | endation                                                                        |  |  |  |
|                                             | р <u>ана страна страна страна страна страна</u><br>Б                            |  |  |  |

| Eligible       • Meets regulatory requirements         Ineligible       • One or more regulatory requirements in not met         Unable to Determine       • Property cannot be located         • System may be unavailable | GUS Underwriting Recommendation<br>Property, Income, and Applicant |                                                                                  |  |
|----------------------------------------------------------------------------------------------------|--------------------------------------------------------------------|----------------------------------------------------------------------------------|--|
| Ineligible       • One or more regulatory requirements in not met         Unable to Determine       • Property cannot be located         • System may be upayallable                                                        | Eligible                                                           | Meets regulatory requirements                                                    |  |
| Unable to Determine • Property cannot be located                                                                                                    | Ineligible                                                         | One or more regulatory requirements is<br>not met                                |  |
| • System may be unavailable                                                                                                    | Unable to Determine                                                | <ul><li> Property cannot be located</li><li> System may be unavailable</li></ul> |  |

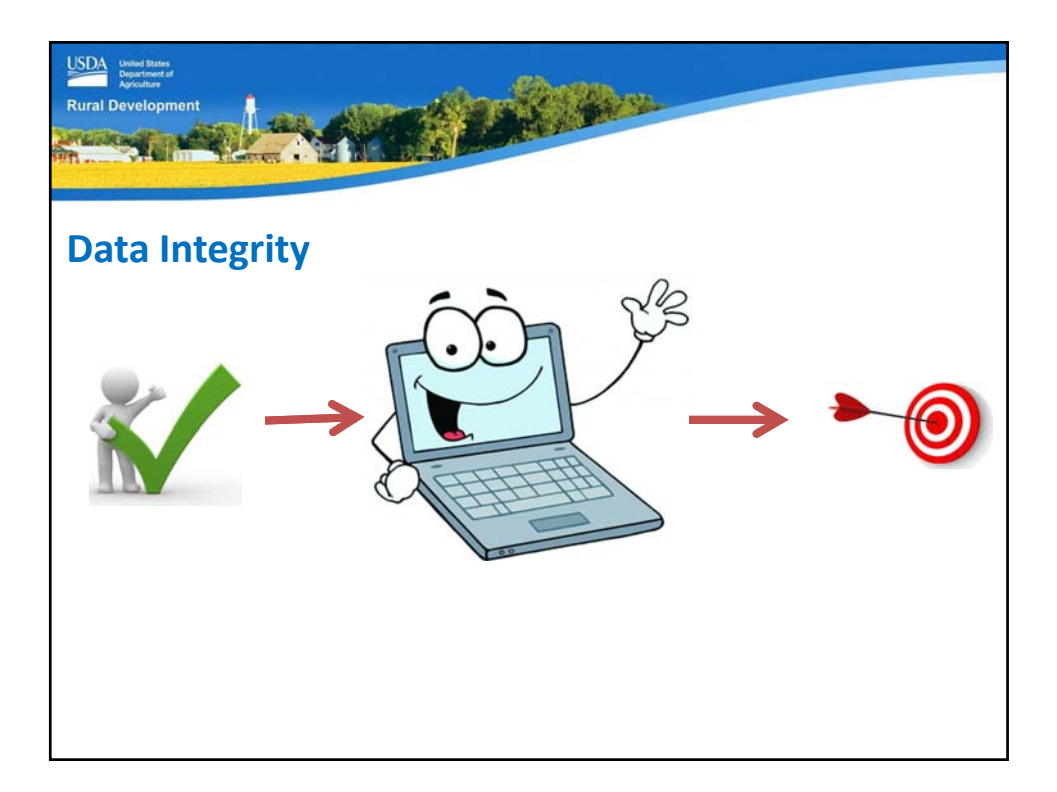

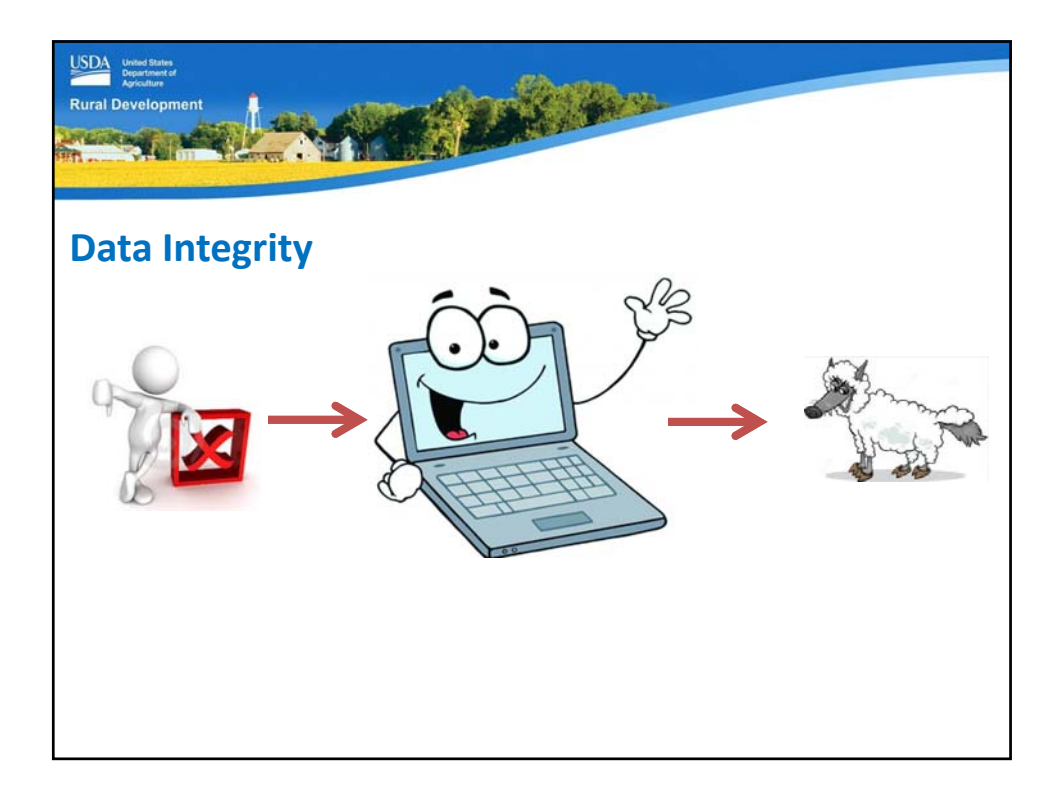

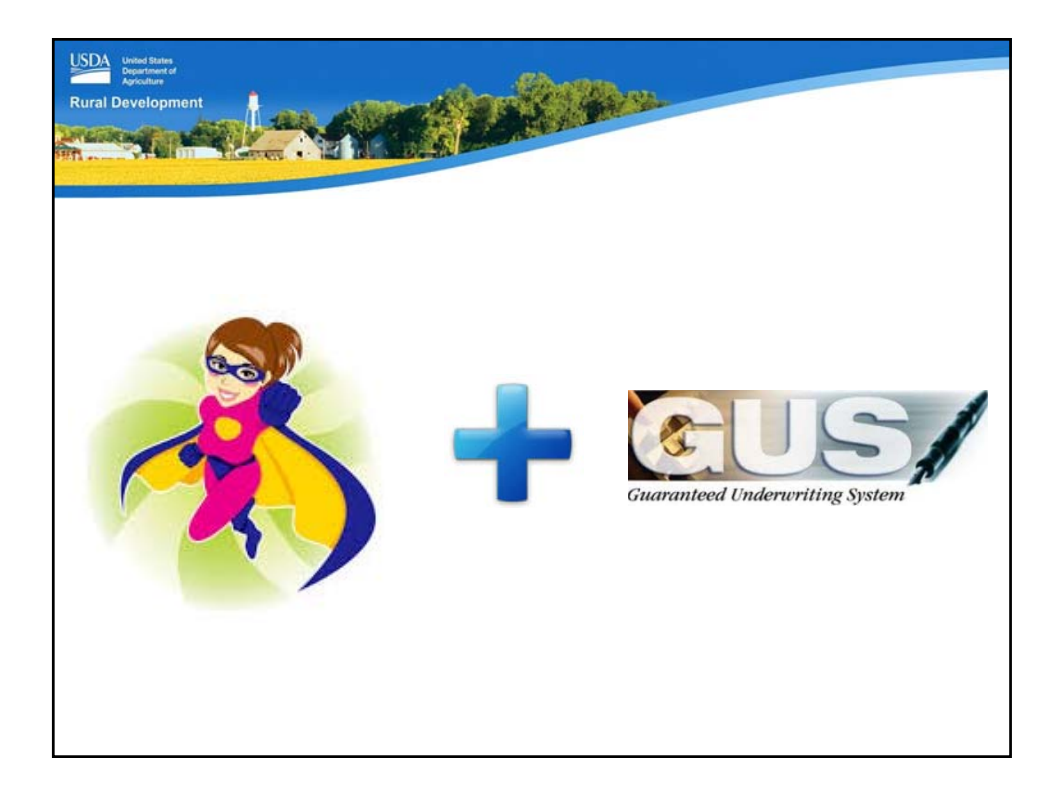

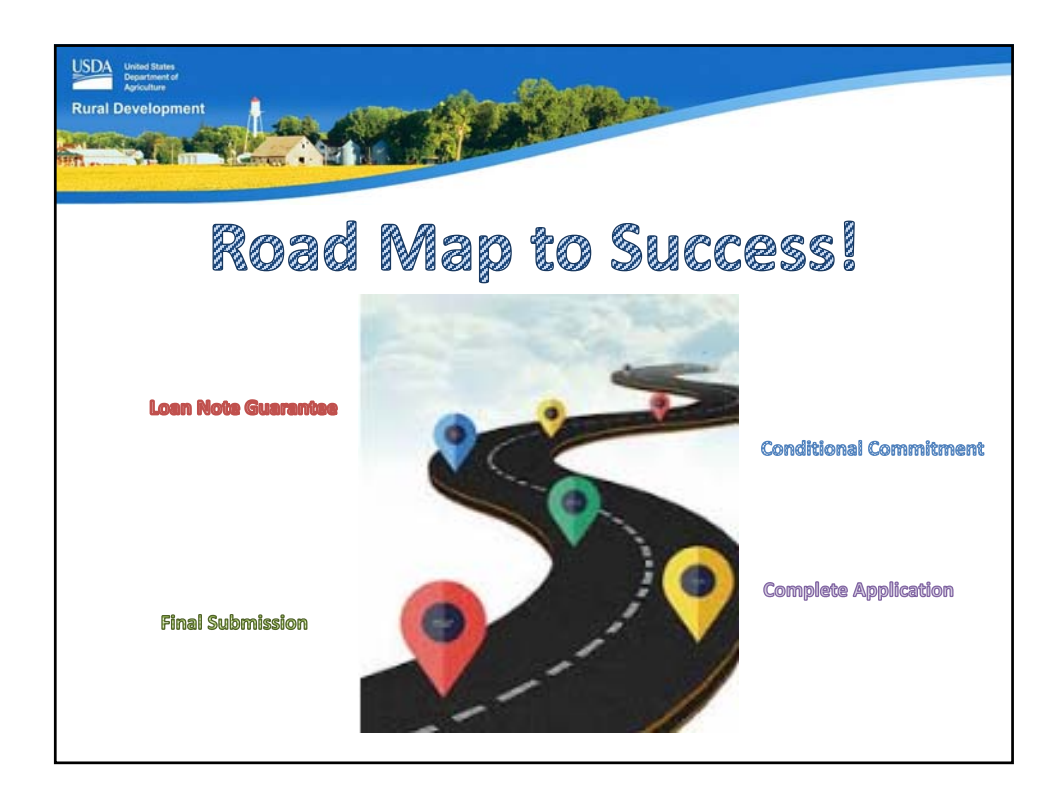

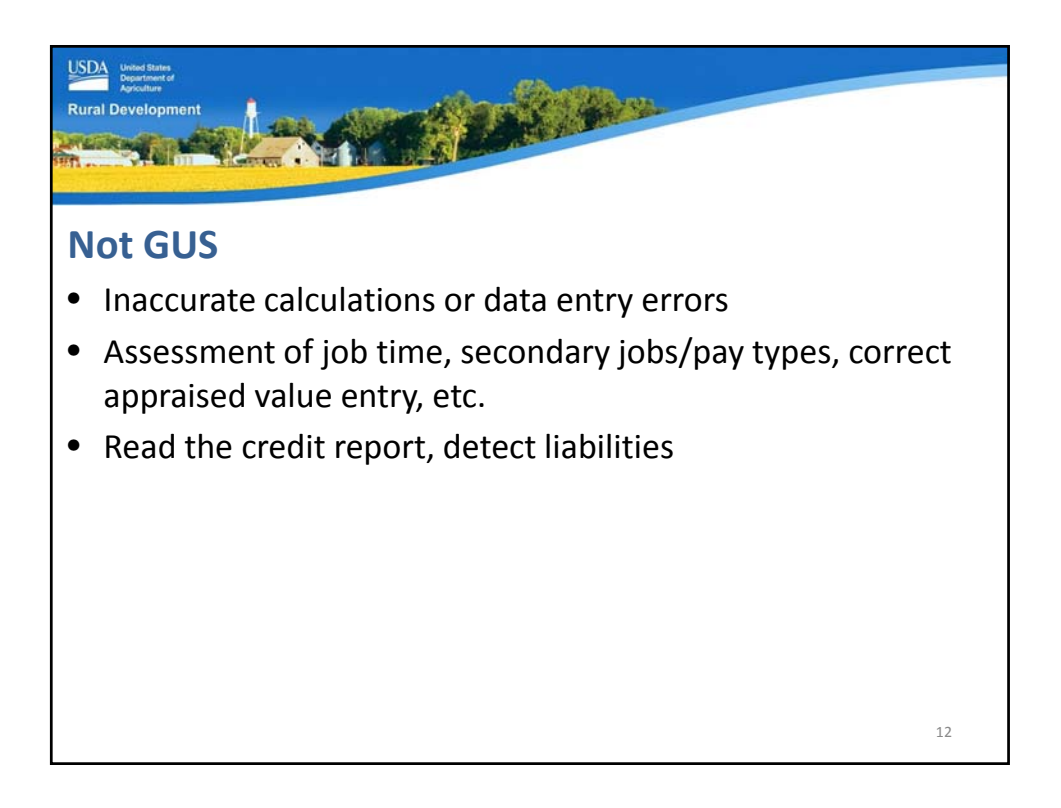

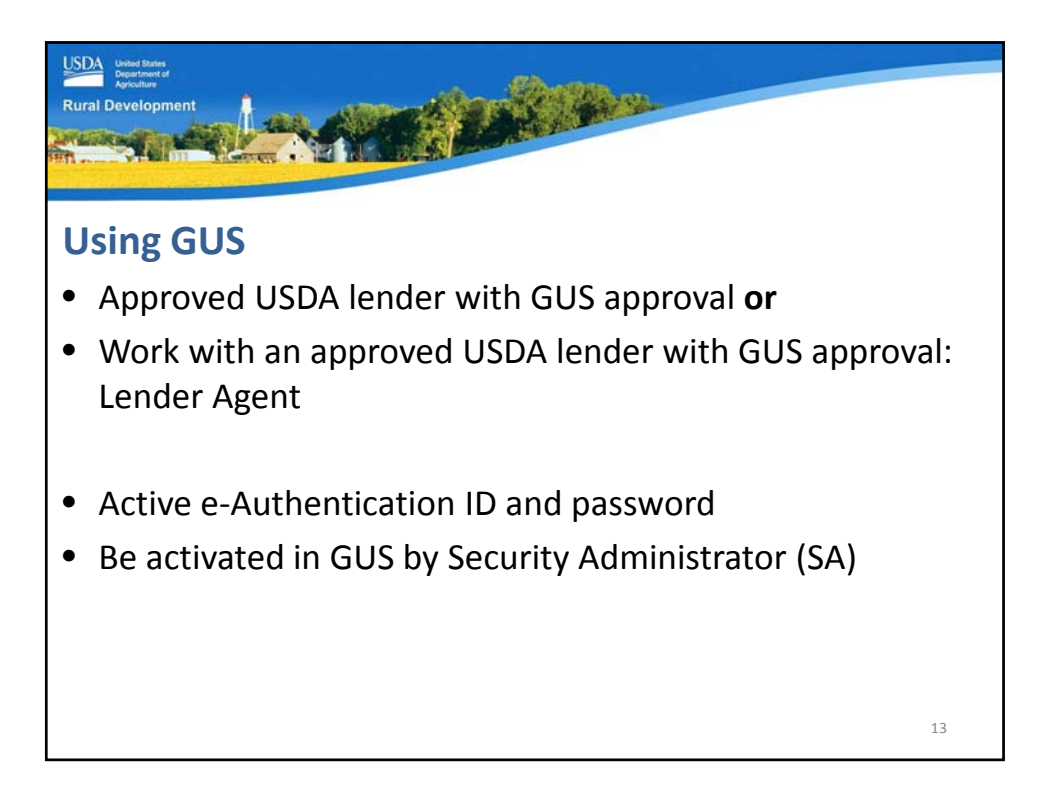

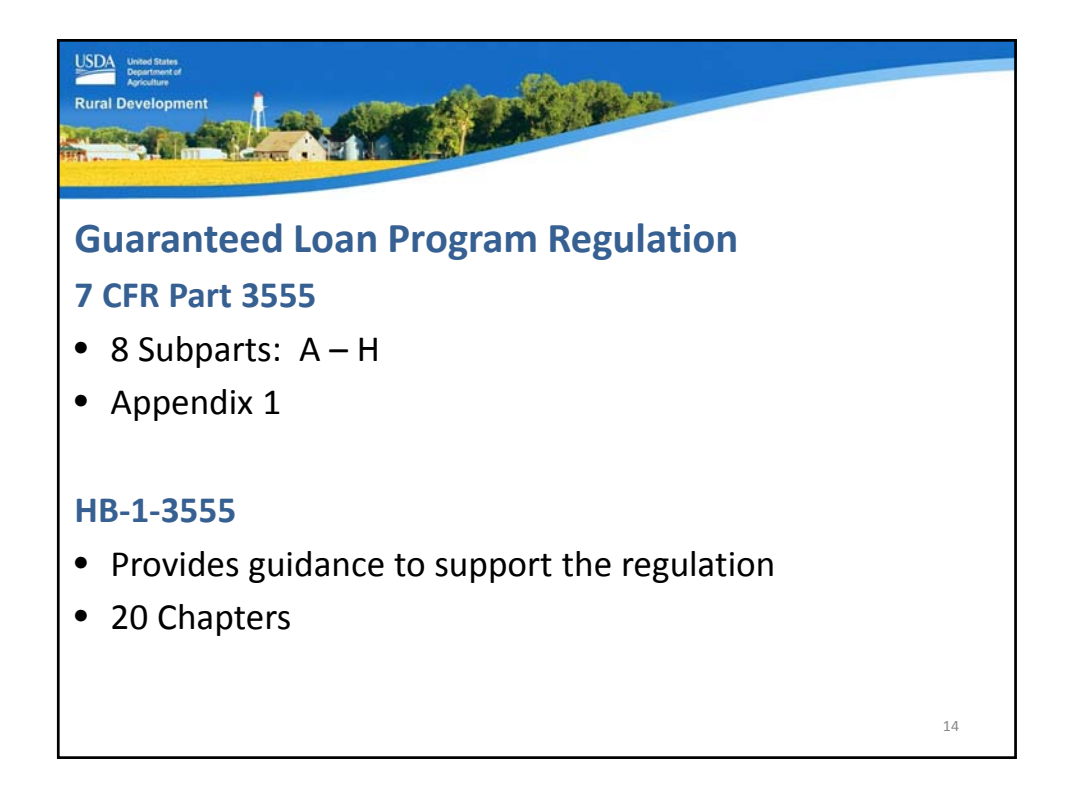

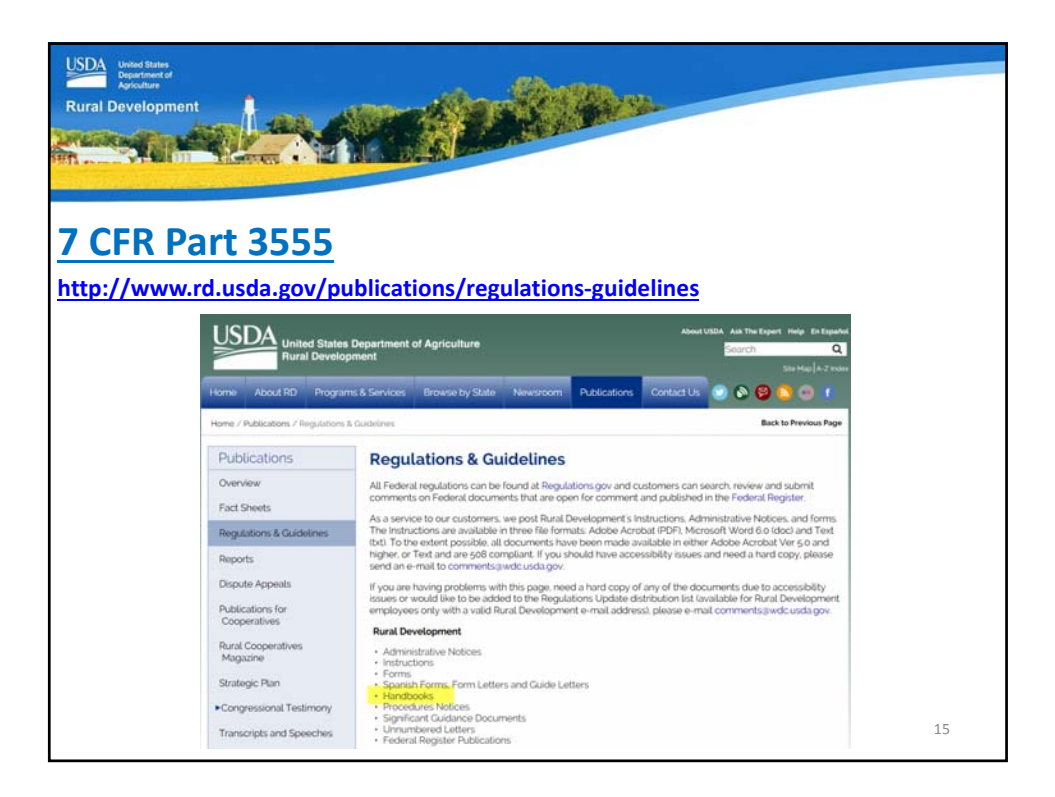

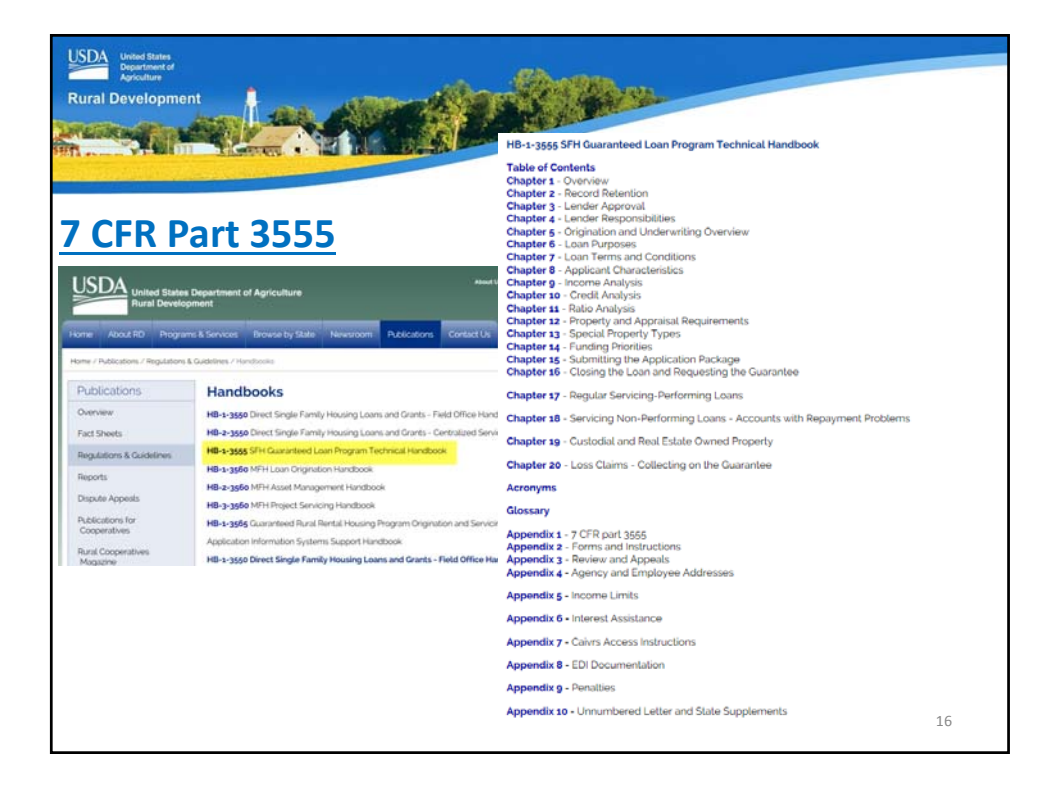

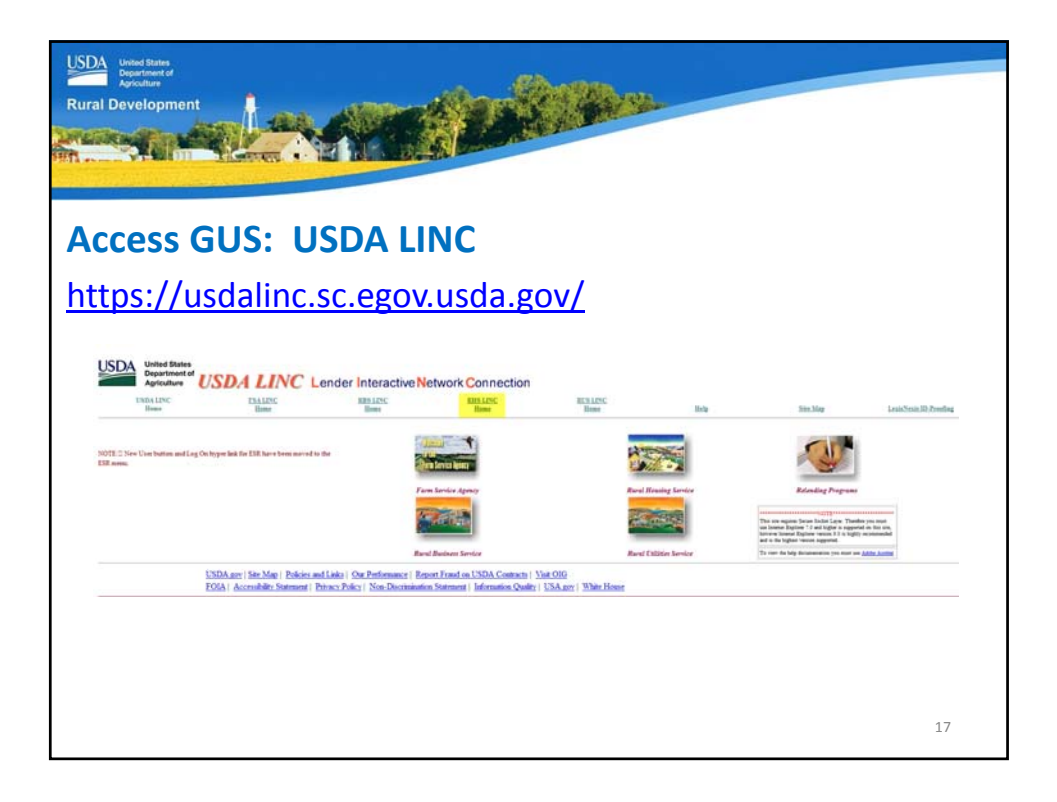

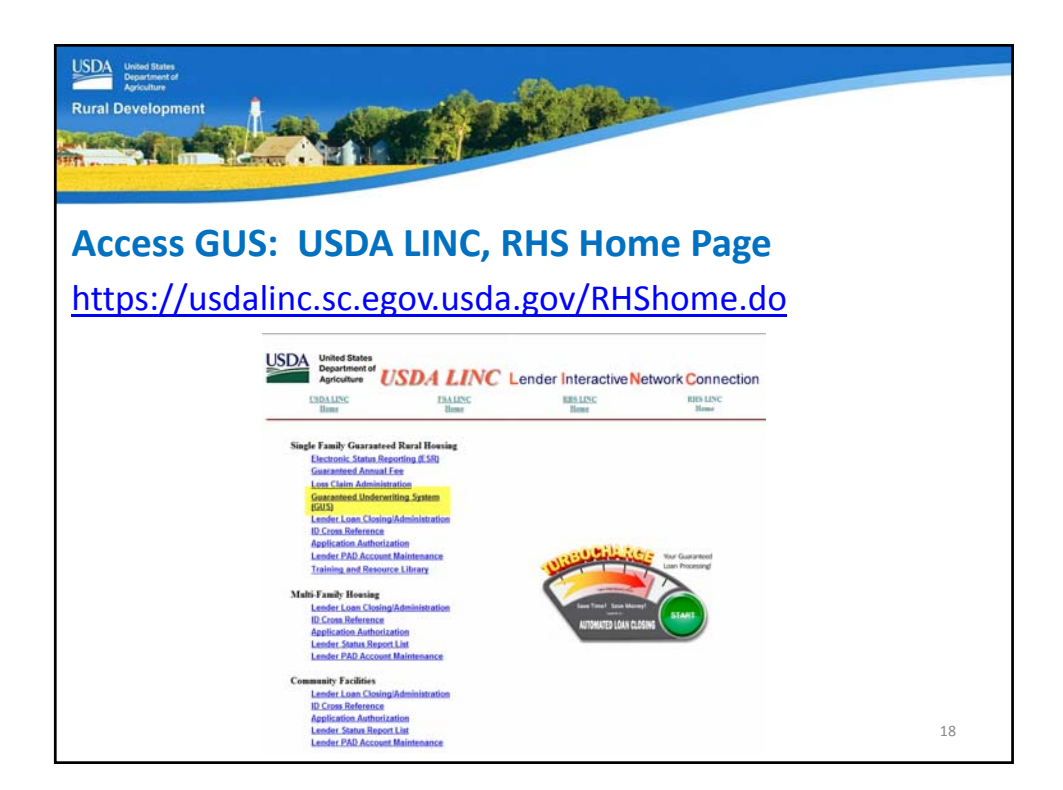

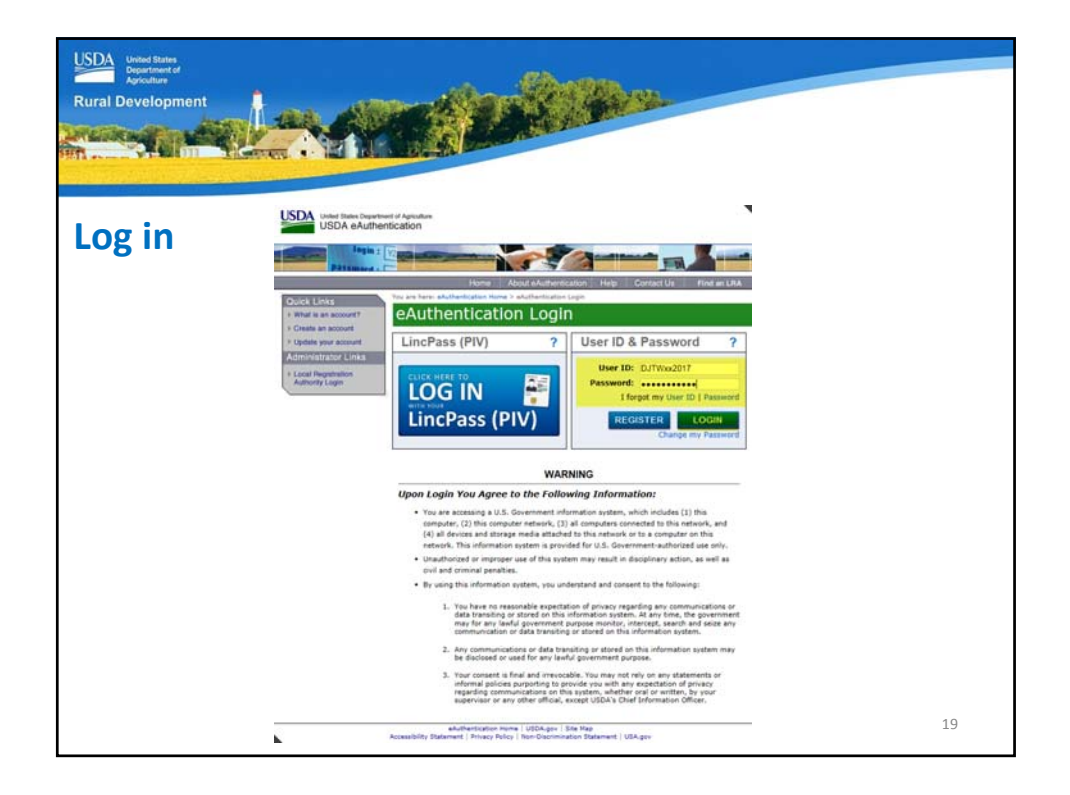

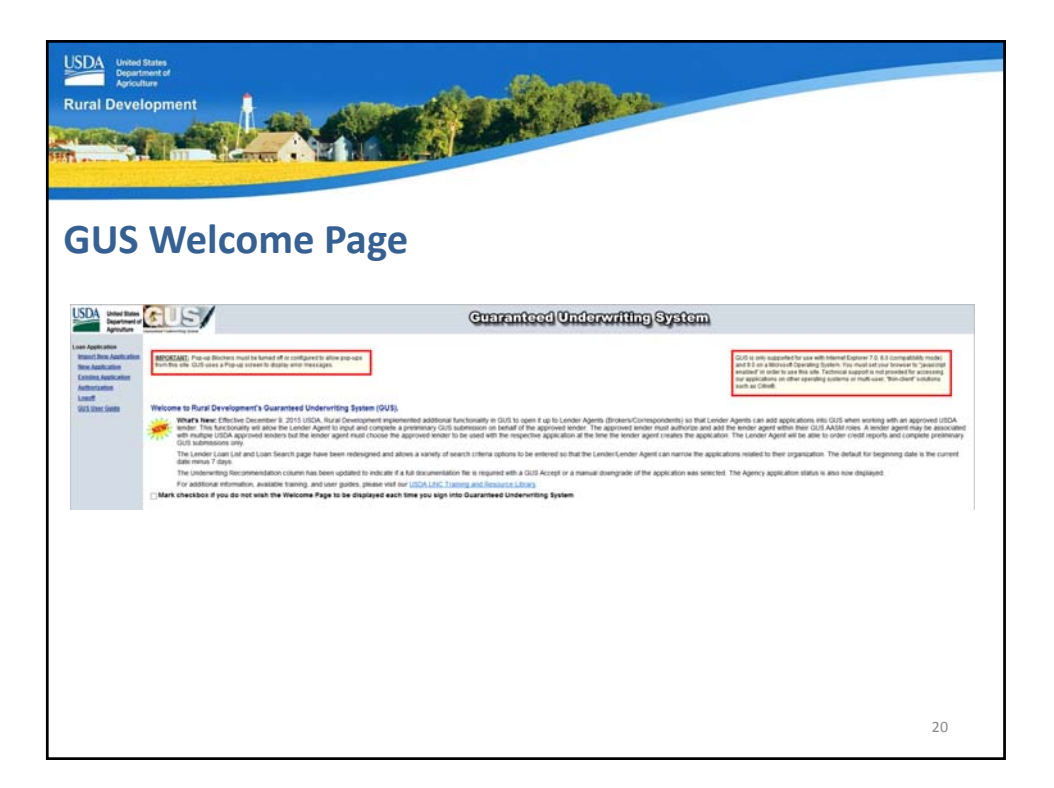

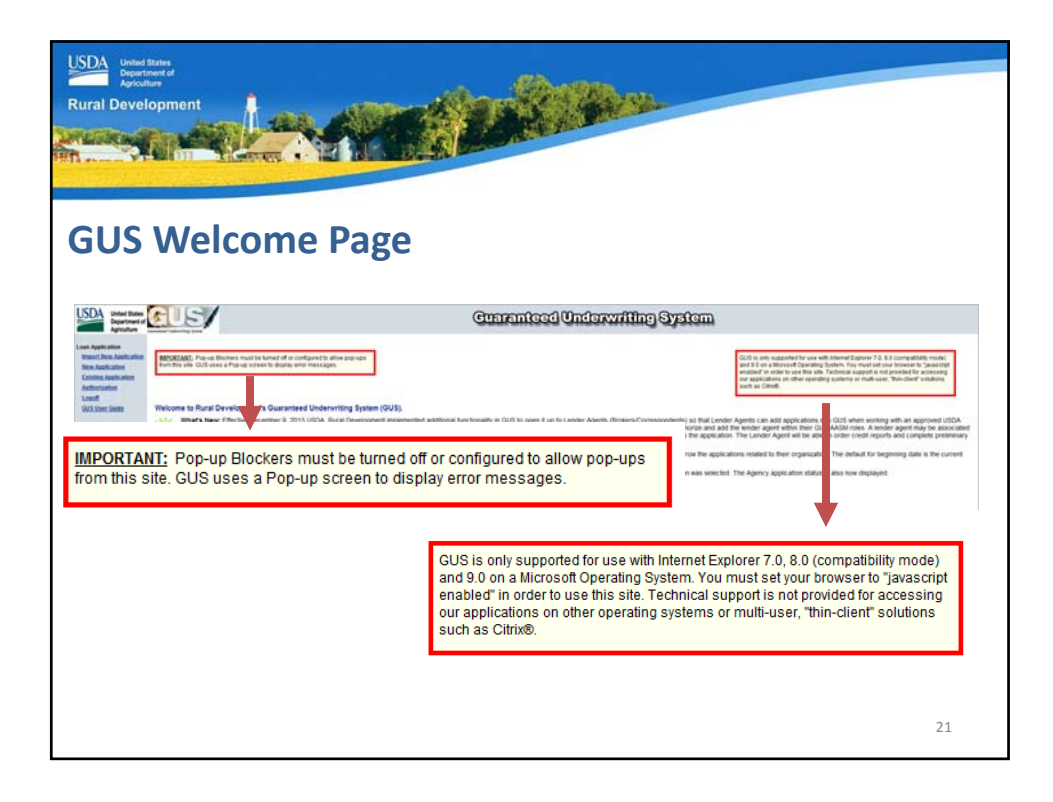

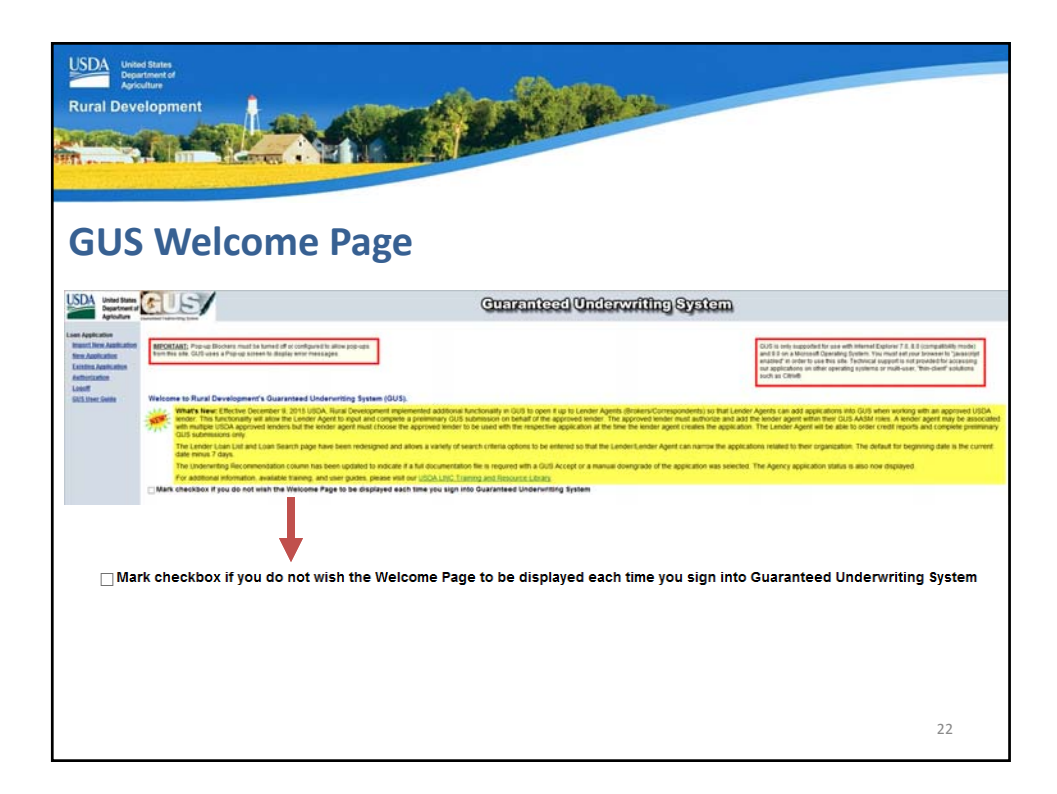

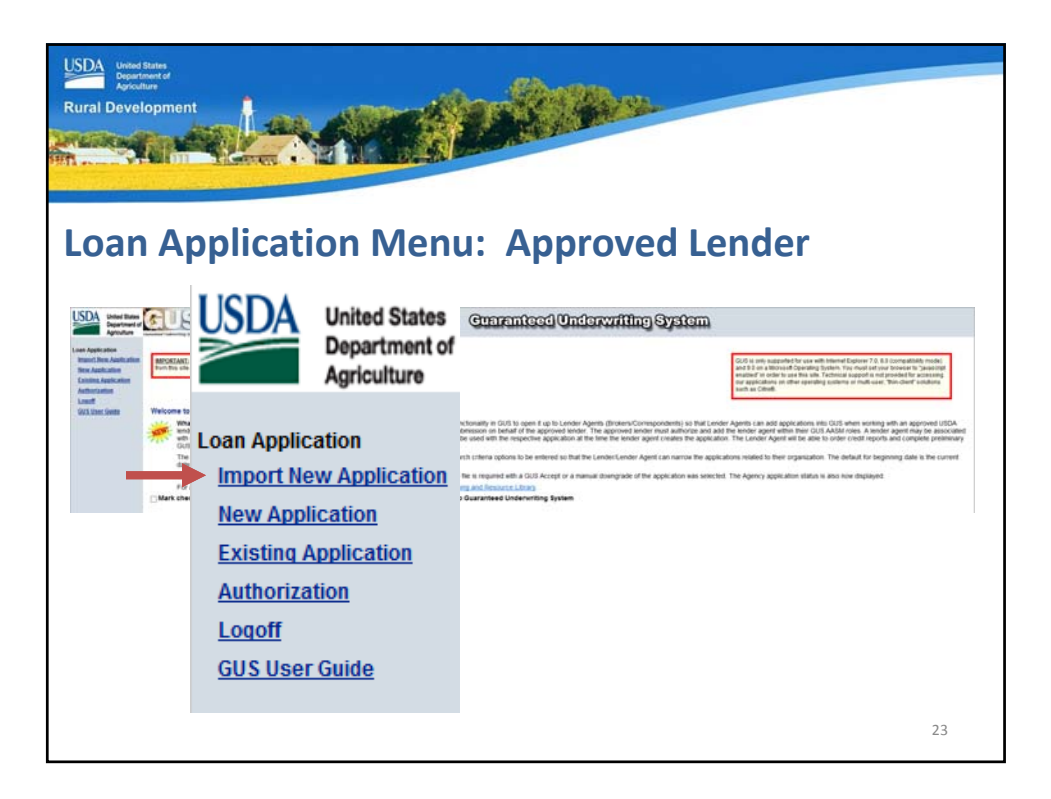

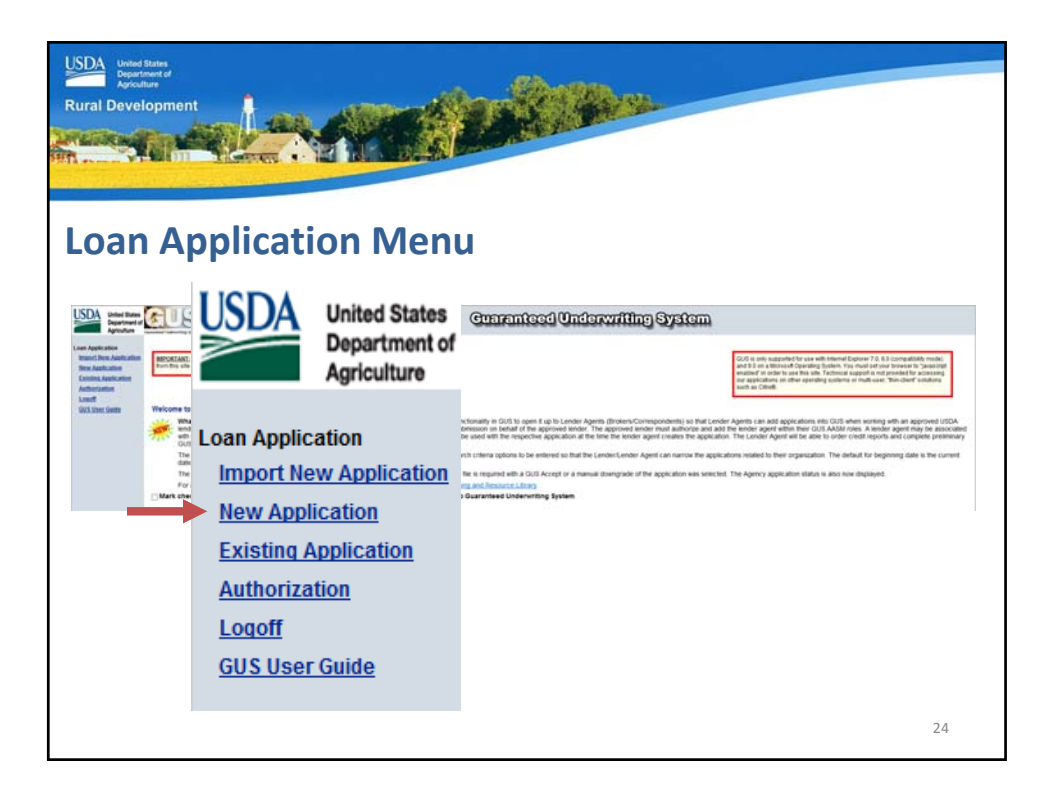

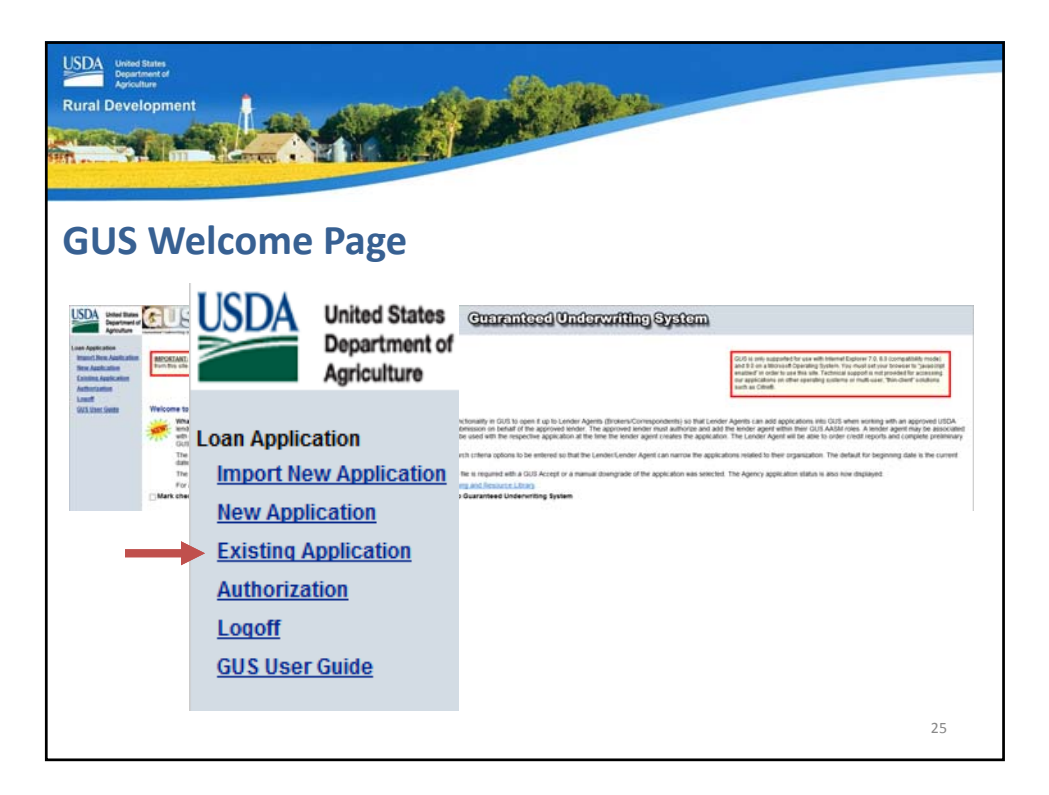

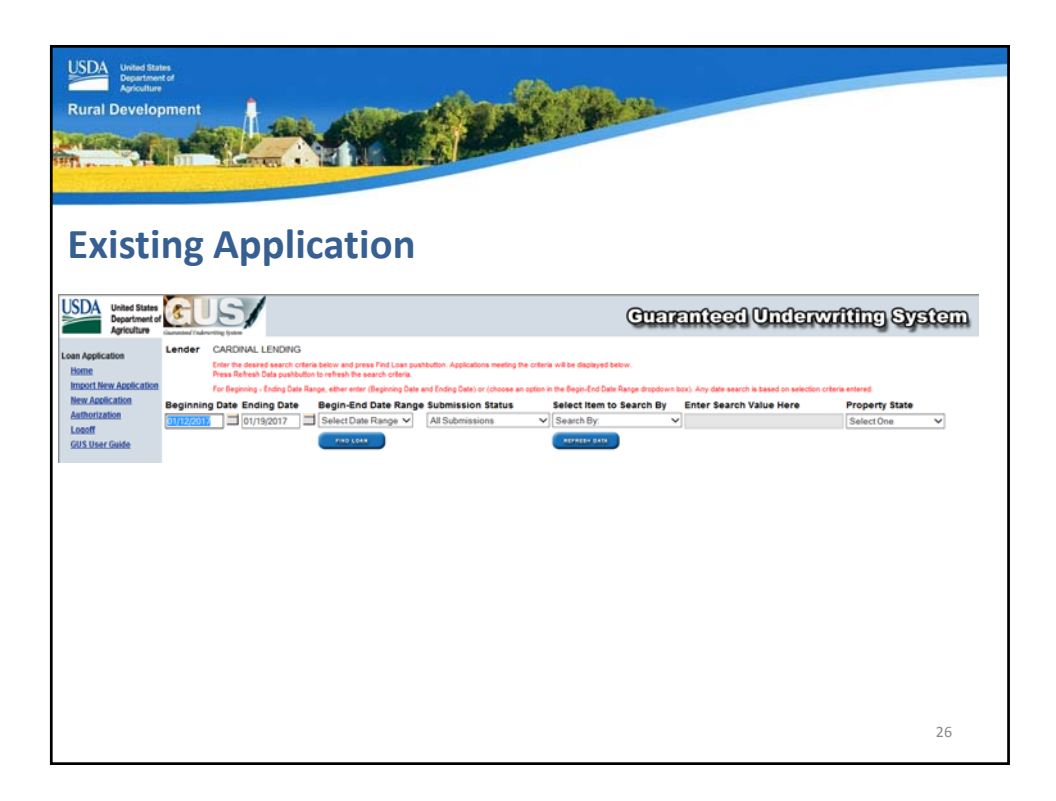

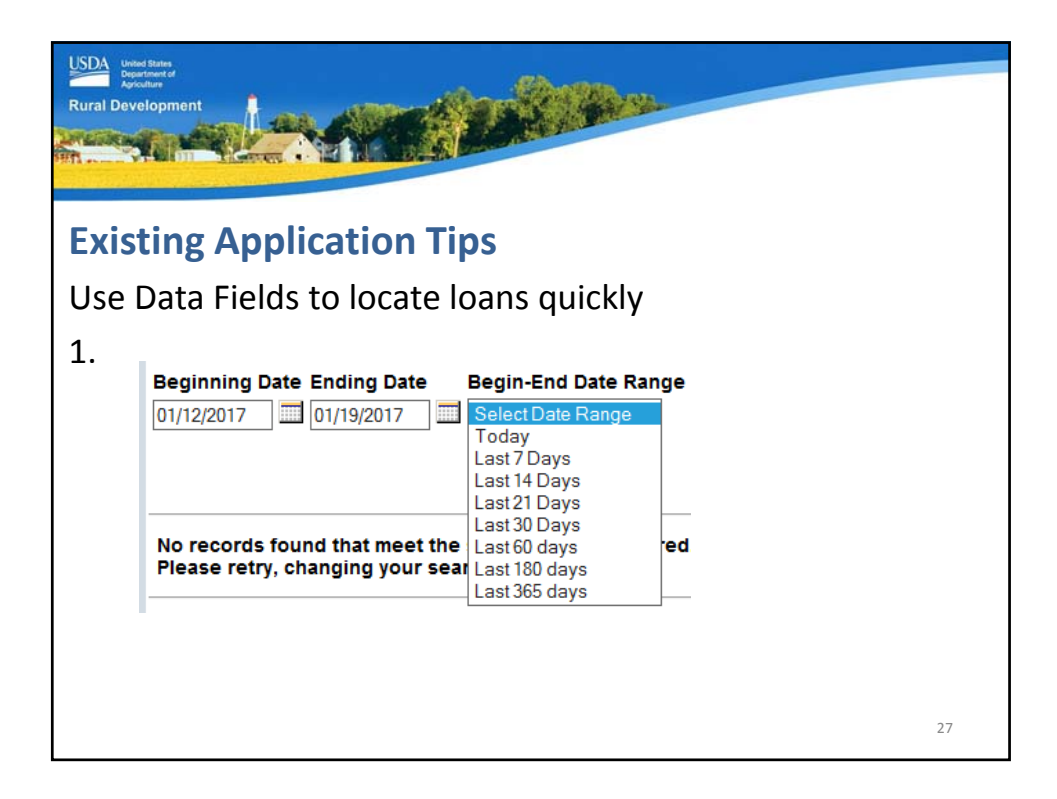

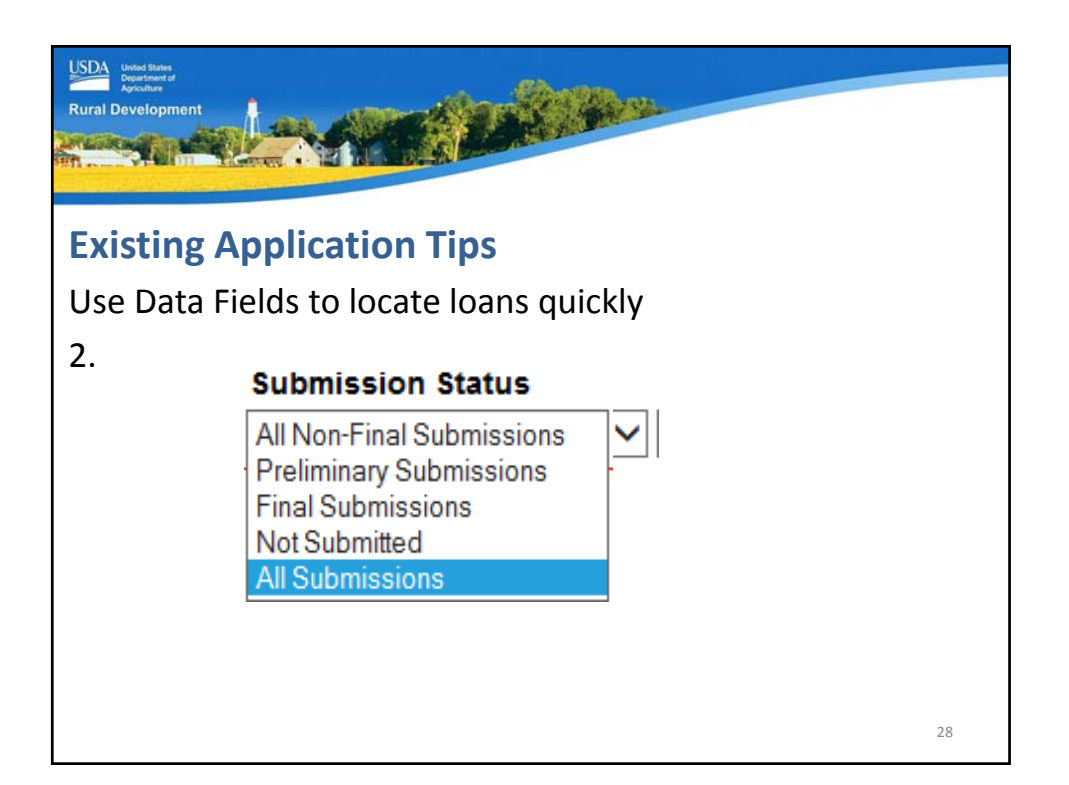

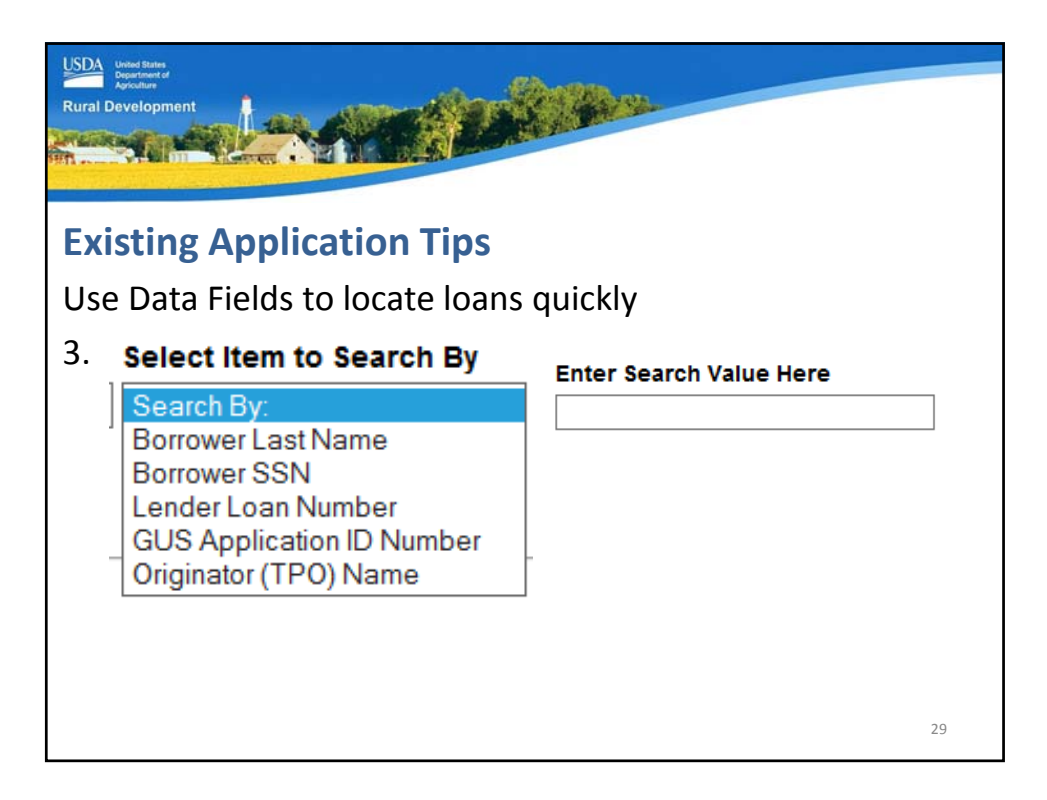

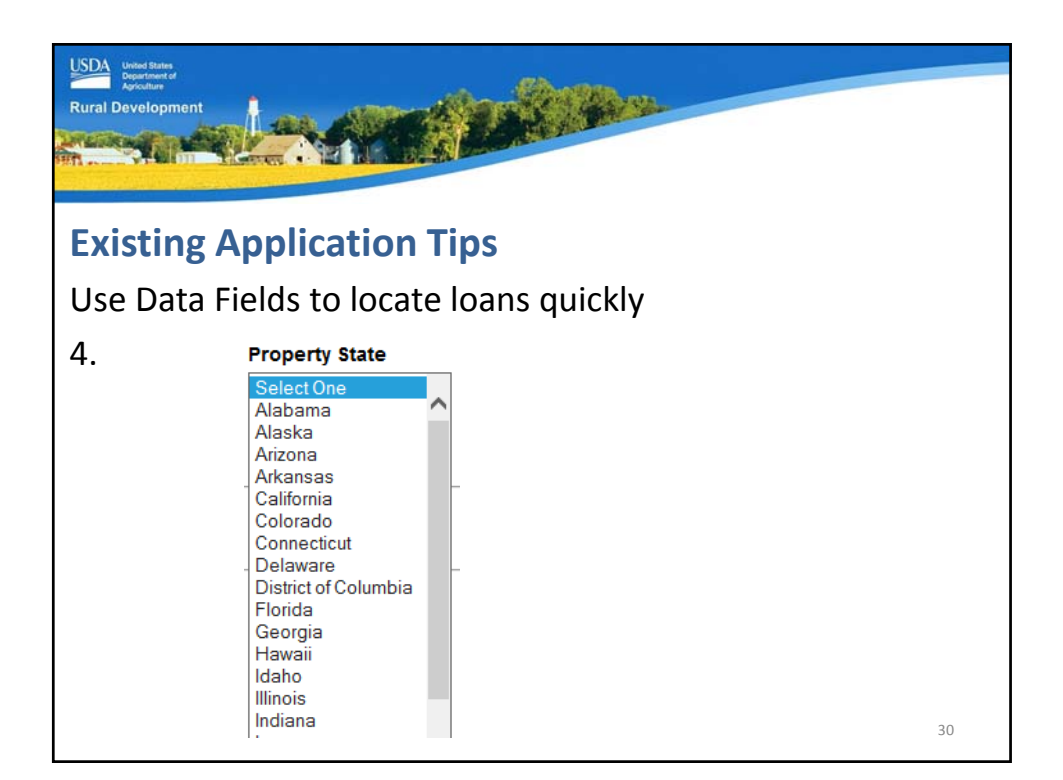

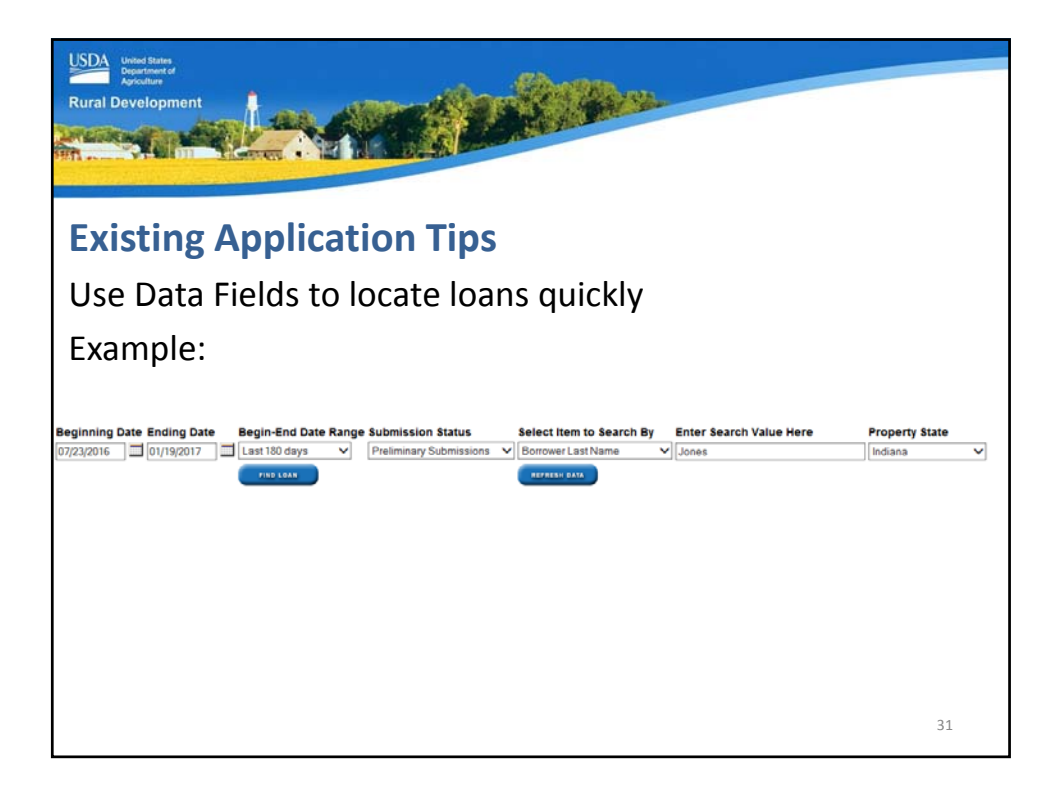

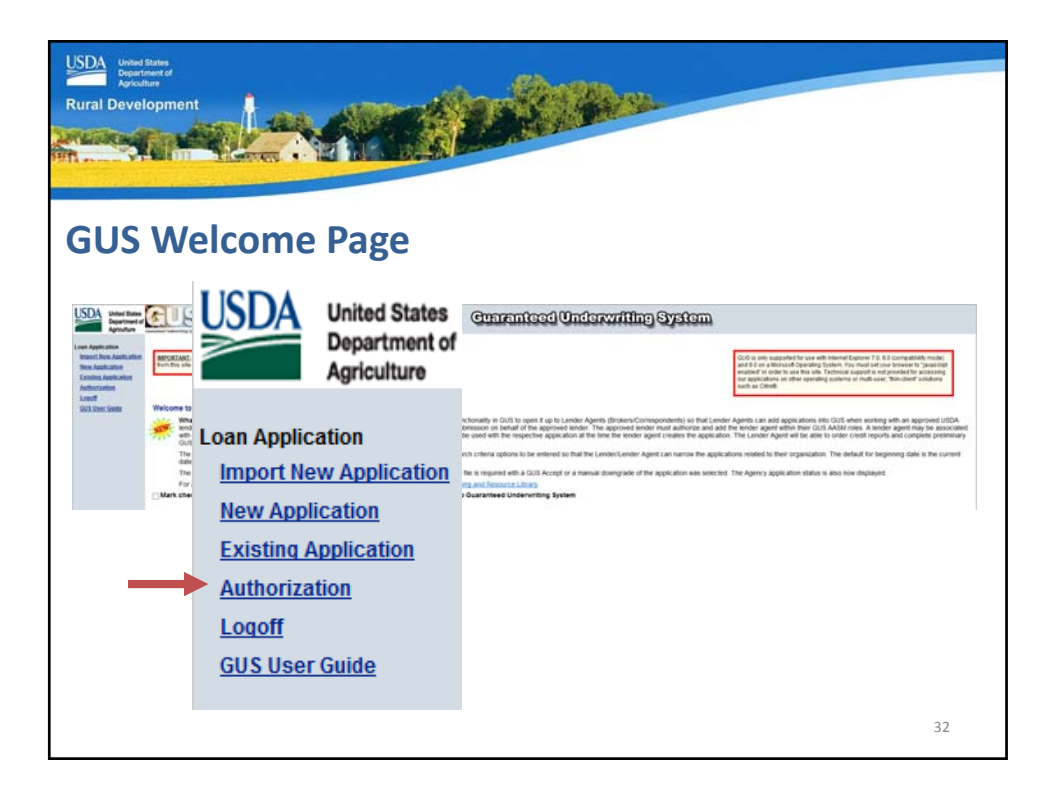

| USDA<br>Rural | Bevelopment                                                                                                    |    |
|---------------|----------------------------------------------------------------------------------------------------|----|
| Αι            | Ithorization                                                                                                    |    |
| Ac            | United States       Application Authorization Security Management         Application Authorization Security Management                                                                                                    | ^  |
|               | User List                                                                                                    |    |
|               | Tax Id     Select     USDA Branch Nbr     Branch List       System Id         eAuth User ID     Use * at end of eAuth User ID for wildcard search       Last Name     Use * at end of Last Name for wildcard search       First Name     Use * at end of First Name for wildcard search |    |
|               | Submit Reset Add User                                                                                                    |    |
| I             |                                                                                                    | 33 |

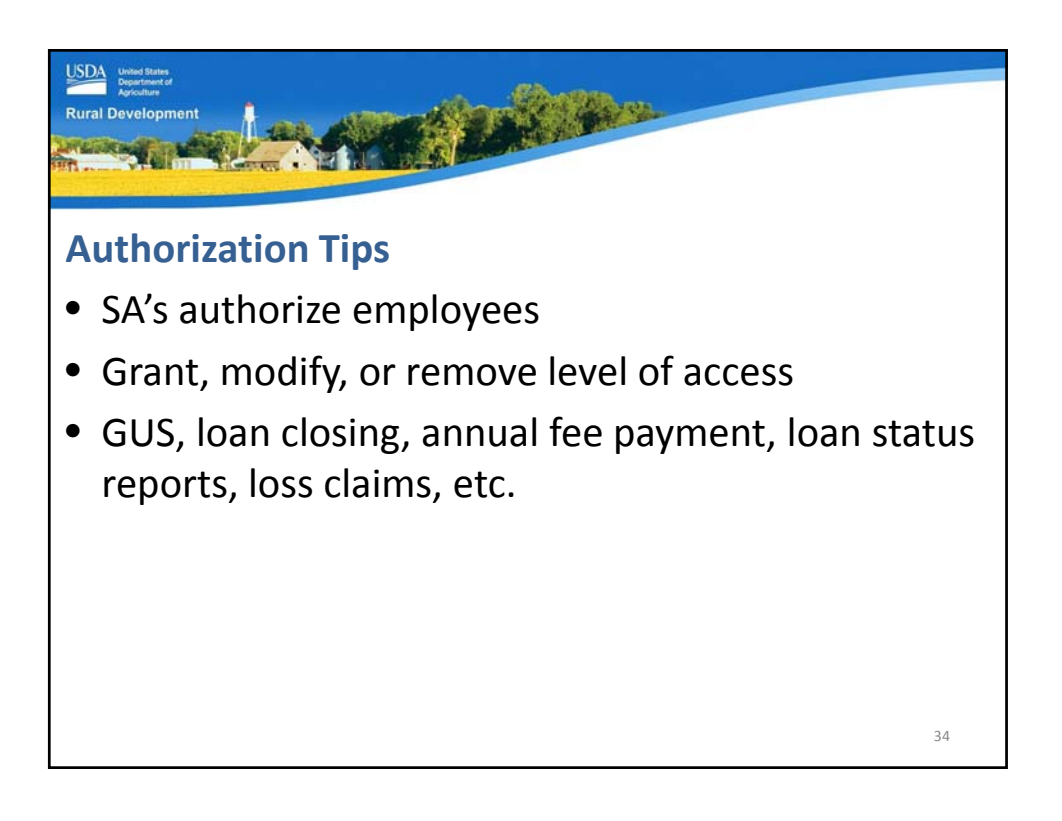

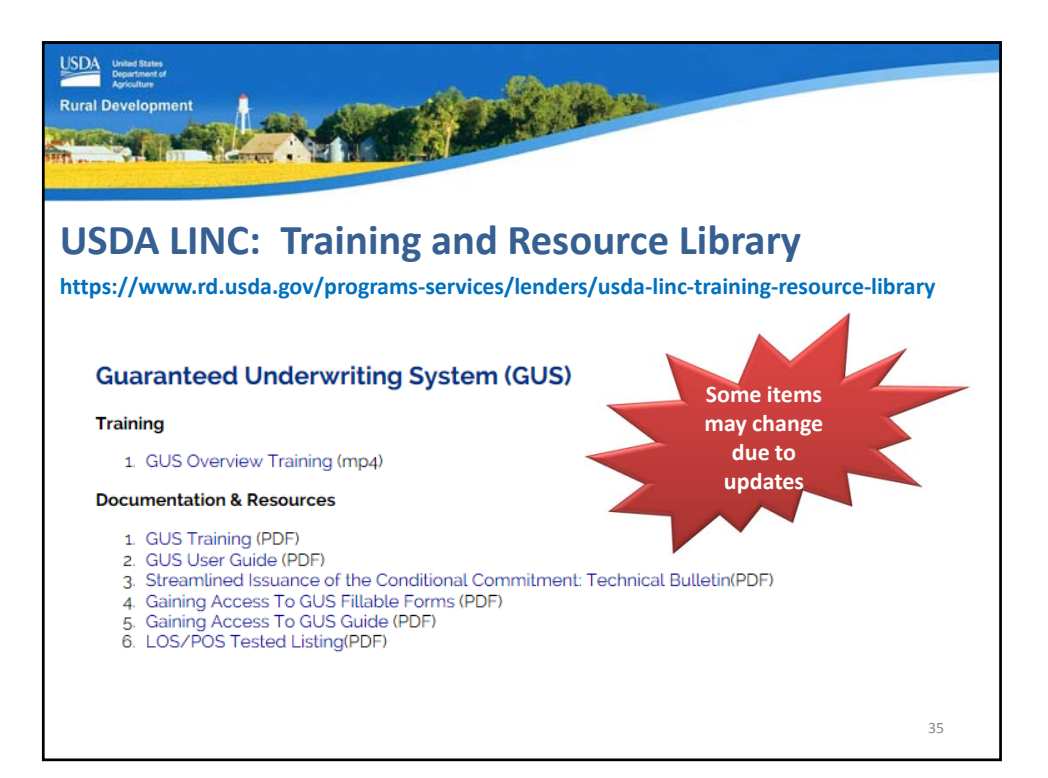

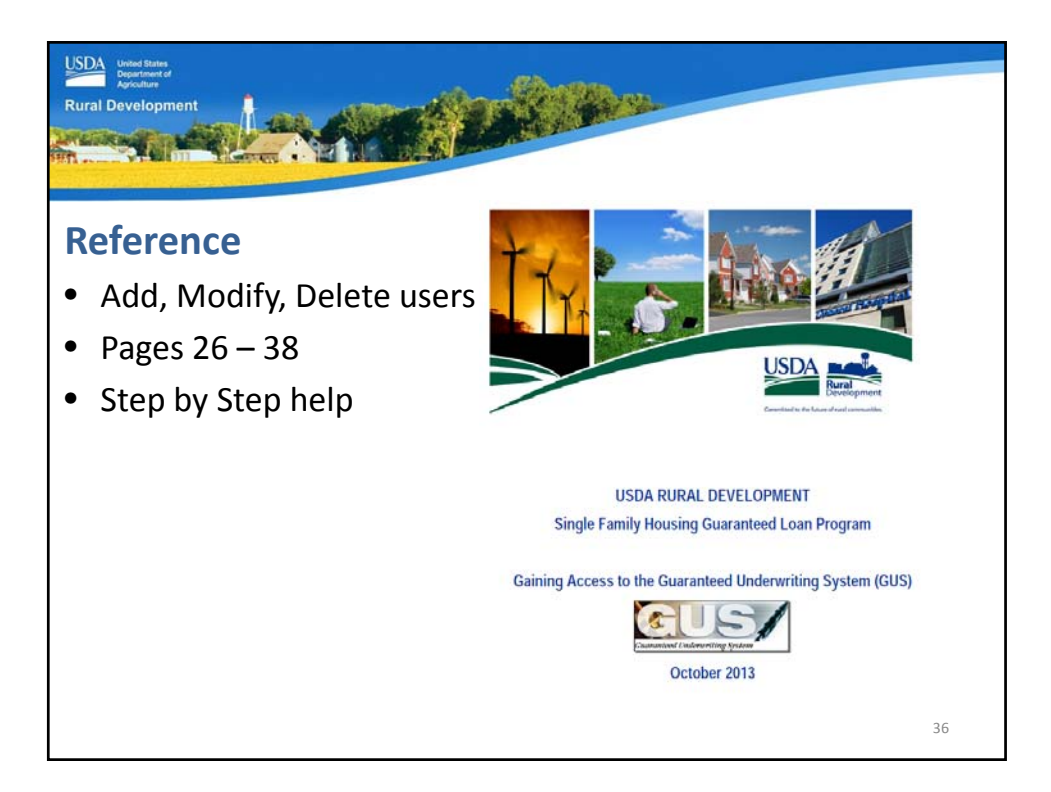

| United Barks<br>Department of<br>Rural Development |                                                              |    |
|----------------------------------------------------|--------------------------------------------------------------|----|
| Future Changes?                                    |                                                              |    |
| Add SA                                             |                                                              |    |
| Delete SA                                          | Security                                                     |    |
|                                                    | Training                                                     |    |
|                                                    | 1. Lender eAuth Training for SFH (FLASH)                     |    |
|                                                    | Documentation & Resources                                    |    |
|                                                    | 1. Additional Lender Security Administrator - Fillable (PDF) |    |
|                                                    |                                                              |    |
|                                                    |                                                              |    |
|                                                    |                                                              |    |
|                                                    |                                                              |    |
|                                                    |                                                              | 37 |

| Development                                                                                                    | A BAR                                                                                                    |
|----------------------------------------------------------------------------------------------------|----------------------------------------------------------------------------------------------------|
| A CONTRACT OF A CONTRACT OF A CONTRACT OF A CONTRACT OF A CONTRACT OF A CONTRACT OF A CONTRACT OF A CONTRACT OF                                                                                                    | Request to Add/Remove Security Administrator(s)                                                                                                    |
| Request for Adding or Removing a Security Administrator<br>Single Family Housing Guarantee Loan Program<br>Automated Systems                                                                                                    | Taxing leastFactains Number (TR):<br>Complete legislations of Business<br>Address<br>(There: On, Stark, 2b Cole)                                                                                                    |
|                                                                                                    | As an authorized representative for the Lender indicated above, we are requesting the following action(s) as indicated below:                                                                                                    |
| In a repeats the                                                                                                    | Statistical Lat.           Name Jack Trans Big:           Const:           Processing and Polity           Processing and Polity           Statistical Constraints           Statistical Constraints           Statisticont           Statis                                                                                                    |
| Construction of each system:     Construction of each system:     Construction of each system:     Construction of each system:     Construction of each system:     Construction of each system:     Construction of each system:     Construction of each system:     Construction of each system:     Construction of each system:     Construction of each system:     Construction of each system:     Construction of each system:     Construction     Construction | Historical Life           Name Alari / Re life           Final           Final           Priore Network with Cli           Final Network with Cli           Final Network with Cli           Select Action           Select Action           Beauty Leasestation           Clinit Select Action           Clinit Select Action           Clinit Select Action           Clinit Select Action           Clinit Select Action           Clinit Select Action                                                                                                    |
| 4. SPEX.NC.130 - Single Family Housing Laan Closing System: This system is for Single Family Housing Oracians and an important Barries to use in electronical system the train and early matchines. This system elementars for use of Family 355-94, Laan Closing Report, and allows interfor its watching Systematics Test and the system provides the addity to support the Max Allows Market System and the scale to any the matchines the Addity stars the PA Additional the side to addity the system provides the addity to support the Max Allows Market Test and the scale to any the matchines the Addition stars the provides the Addition stars watchine System and the Learn Nate Guarantee generated by the system and the Learn Nate Guarantee period by Advince.                                                                                                    | Very 2 value for an explored in the following values: (3,2,1,2,1,10007); VEVRV (VEX.13,2, and VRX,01,8, and VRX,01,8, and VRX,01 |
| <ol> <li>ESKSHV – Electoreic Status Reporting System for Single Family Housing. This system is for Single Family<br/>Housing Guaranteed Lons services to submit their monthly default status reports and quarterlymonthly status<br/>reports. Electronic reporting an represet.</li> </ol>                                                                                                    | Approved Lender:<br>By<br>By<br>Inputer:<br>By Lignature Authority of the Deputy Administrator.                                                                                                    |
| 6. LOSSMT - Loss Mikigation System for SFM. This system is utilized by approval dirigel Family Intering<br>Construct Loss nervices in some hors warring plane instruction(b) for Lyanger and upland in regard<br>supporting documentation. Dispate survivers input and approve their own servicing plane. Non-Delegated<br>terrories in their services applies for Anders review and approval.                                                                                                    | Tale: Single Family Housing, USDA, Rural Housing Service Promotional Resemption in a stay opticide differ of the onegate and                                                                                                    |

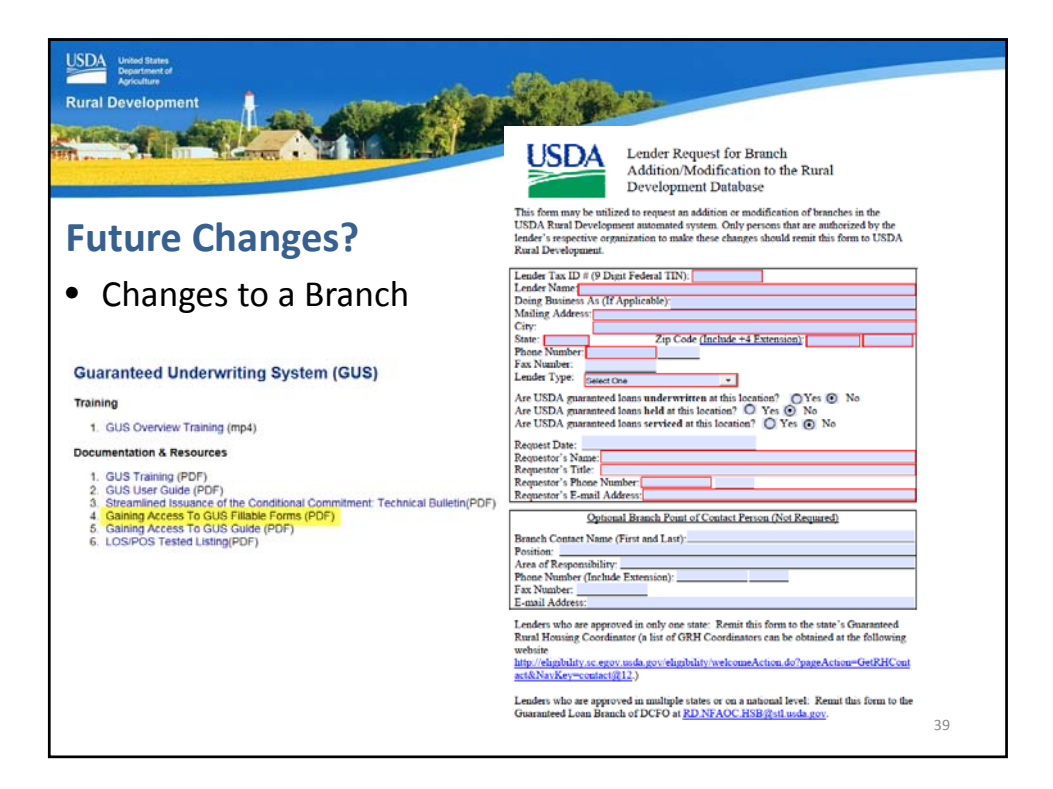

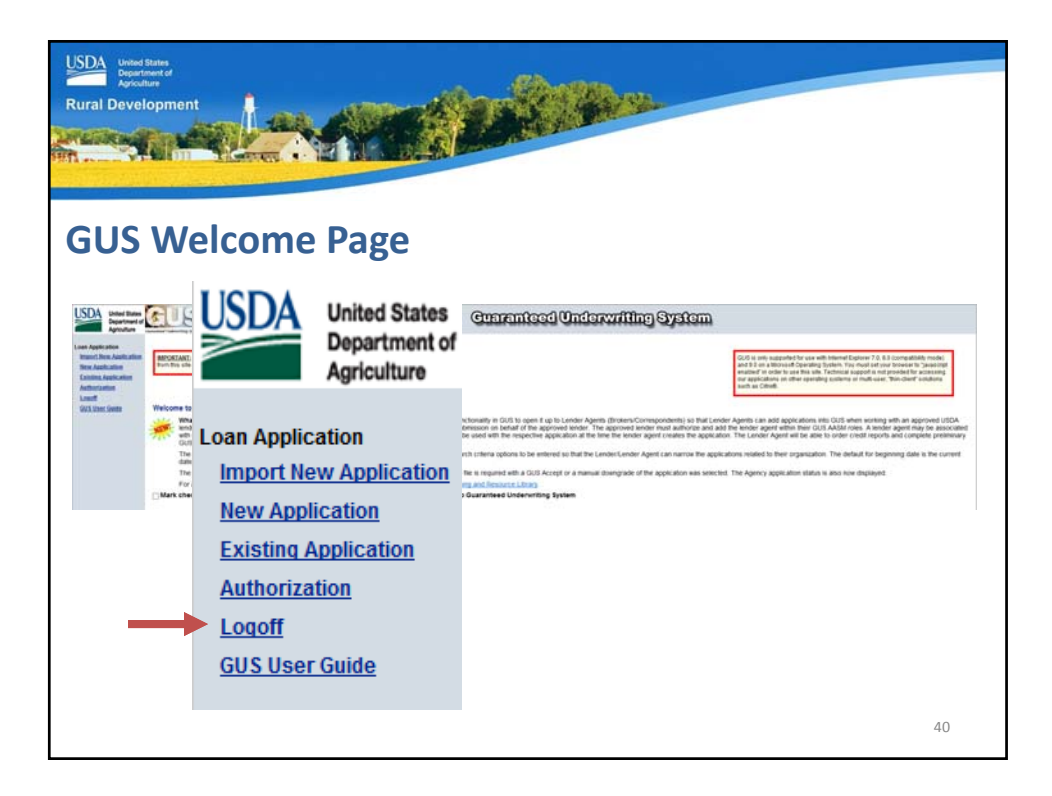

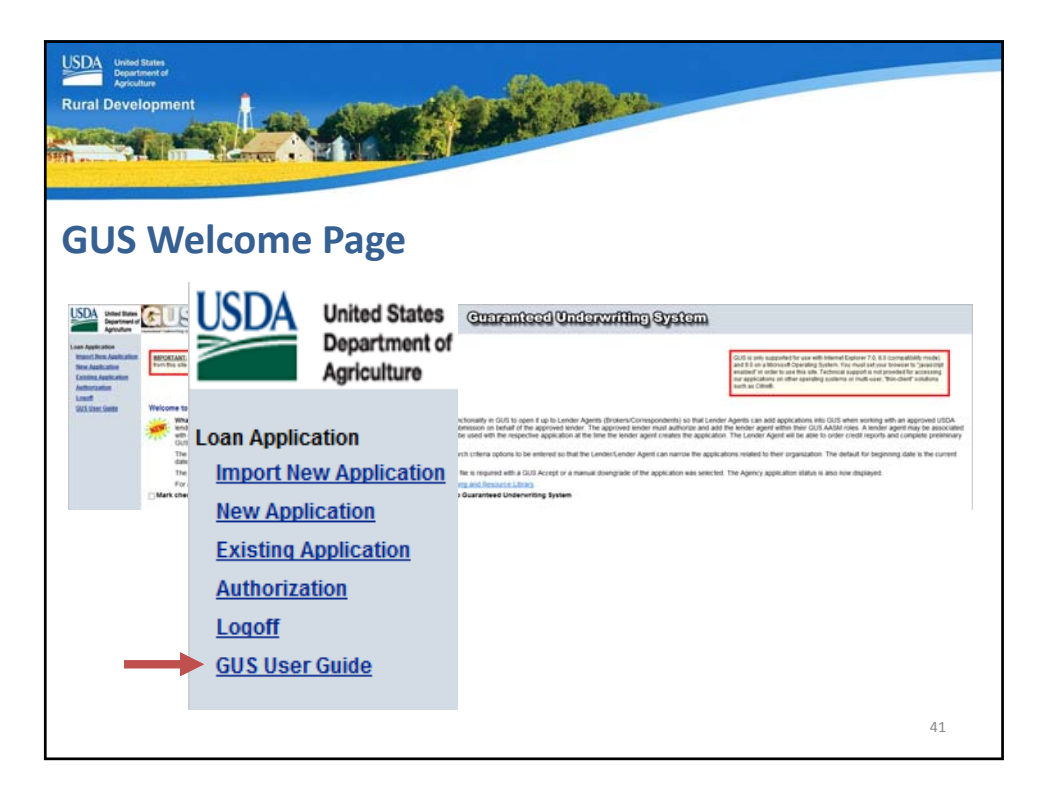

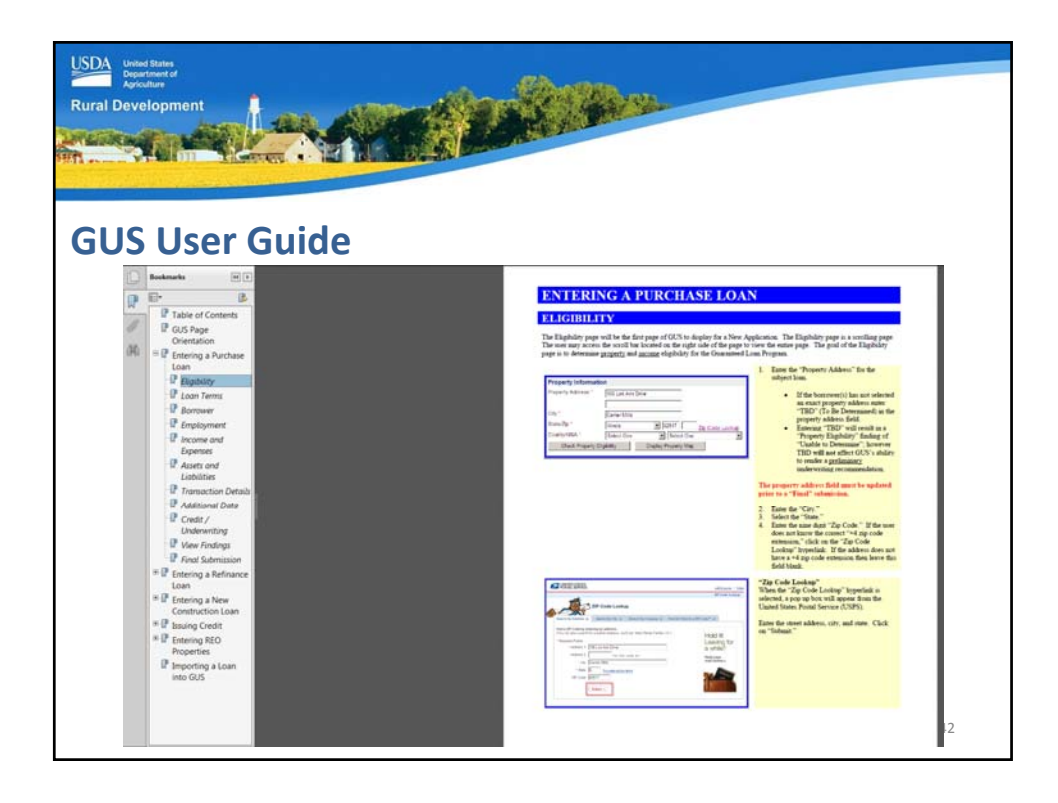

| USDA United Rates<br>Providence<br>Rural Development                                                                                                |      |
|----------------------------------------------------------------------------------------------------|------|
| GovDelivery Sign up<br>https://public.govdelivery.com/accounts/USDARD/subscriber/new?qsp=USDAR                                                      | D_25 |
| Rundersteiner<br>Rundersteiner<br>GovDelivery                                                                                                    |      |
| Email Updates<br>To sign up for updates or to access your subscriber preferences, please enter your contact<br>information below.<br>*Email Address |      |
| Submit Cancel                                                                                                    | 43   |

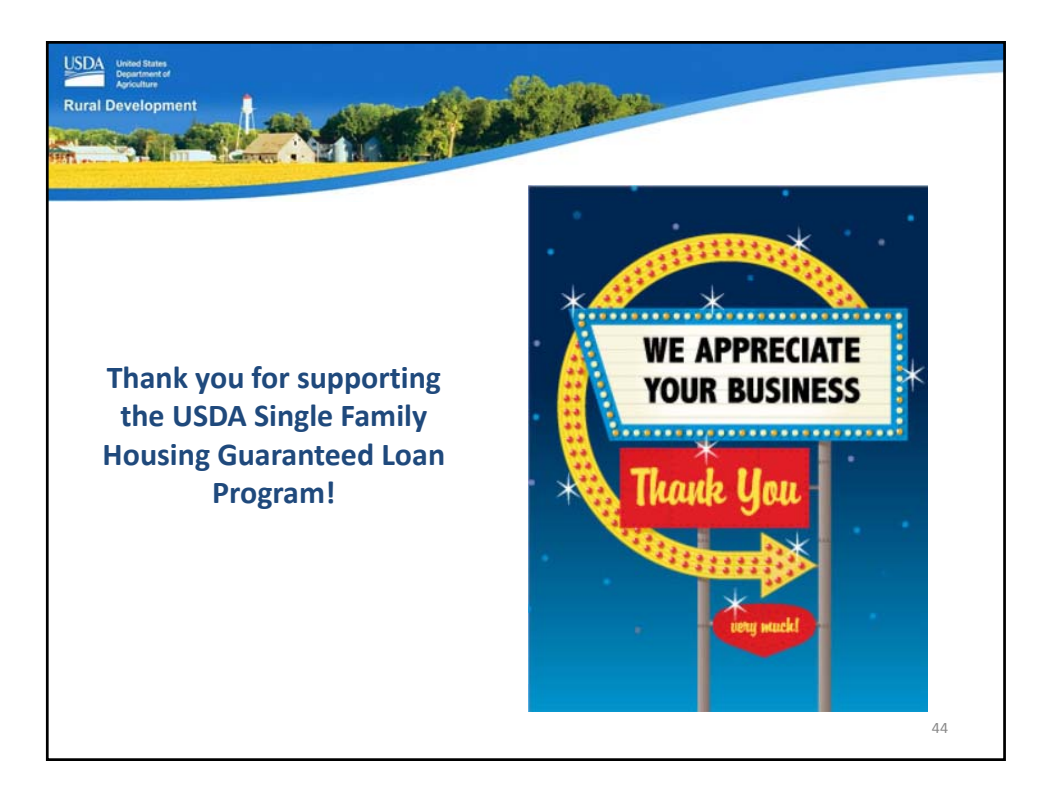

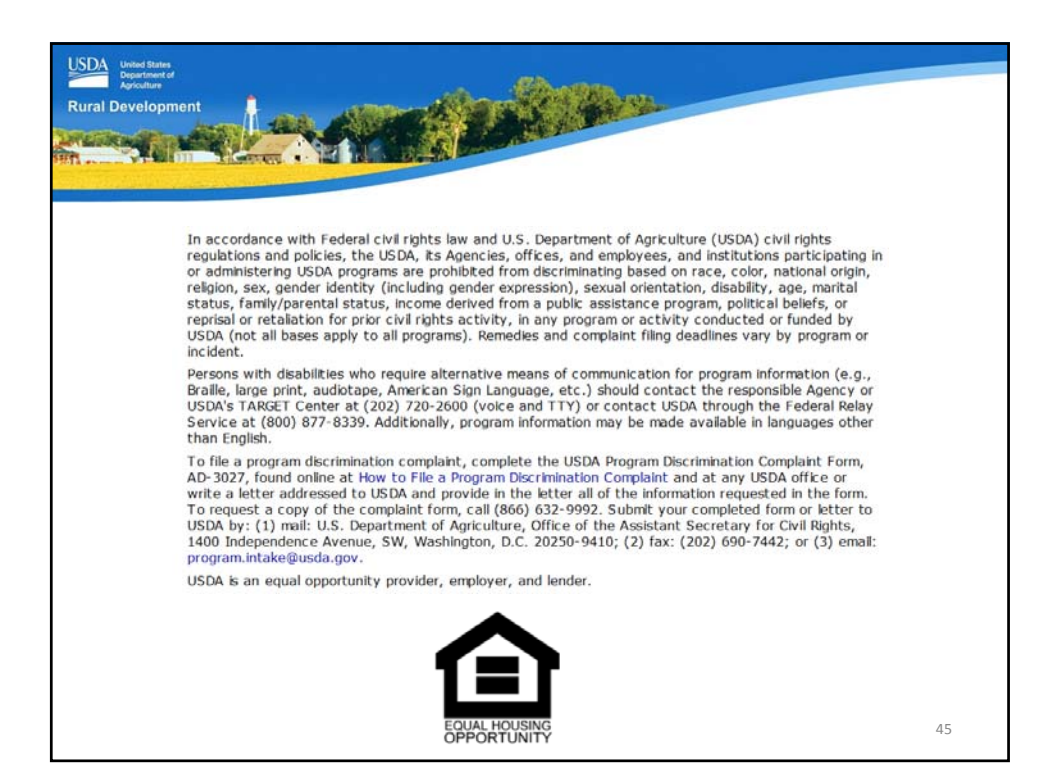